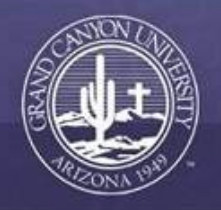

# Online Faculty LoudCloud User Guide

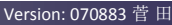

# **Table of Contents**

| Logging into LoudCloud1              |
|--------------------------------------|
| Setting up Instructor Profile2       |
| How to Access the Course Calendar    |
| <u>The Forum Tab</u> 4               |
| Discussion Forums                    |
| Individual Forum                     |
| Replying within the Individual Forum |
| How to Grade the Discussion Forum    |
| The Assignment Tab9                  |
| Publishing Grades                    |
| Reassigning Grades                   |
| The Quiz Tab                         |
| How to Grade a Quiz 13               |
| The Class Wall14                     |
| The Roster Tab                       |
| The Course Materials Tab 16          |
| <u>The Add-on's Tab</u>              |
| How to Access the Syllabus           |
| How to Access Faculty Resources      |
| The Library Tab                      |

# **Table of Contents**

| The Student Success Center Tab           | 21 |
|------------------------------------------|----|
| The Tutoring Services Tab                | 22 |
| The Gradebook Tab                        | 23 |
| The Gradebook (Weekly vs. Class Summary) | 24 |
| Announcement Tab                         | 25 |

| Logging into LoudCloud                                                                                                    |
|----------------------------------------------------------------------------------------------------|
| Location: http://myportal.gcu.edu                                                                                                    |
| Student & Faculty Portal                                                                                                    |
| Required Field*         Username*       Username must be followed by '@canyon.com'         Password*       Password is case sensitive         Trouble logging in?       Login                                                                                                    |
| <b>Options:</b> Once logged in, please select the appropriate role if more than one is present                                                                                                    |
| <ul> <li>Most ongoing instructors will possess only 1 role: "Instructor"</li> <li>Recently hired instructors may have to toggle ( ) between "Student" and "Instructor"</li> <li>Instructors who recently participated in professional development workshops will also have a "Student" view</li> </ul>                                                                                                    |
| GRAND CANYON<br>UNIVERSITY*     PSC-410 (PSC-410-0101) Servant Le     Instructo     Instructo     Instructo       Roles                                                                                                    |
| CALENDAR       TASKS       CONNECT       RESOURCES       Student       ANNOUNCEMENTS         Administrator       The Paradox of Servant Leaders       Instructor       The Paradox of Servant Leaders         Calendar       Calendar       Tech Administrator       1       2       3       4       5       6       7       8         Calendar       Calendar       Con 24       2012       Con 26       2012       Con 27       2012       Con 28       Observer       2012       Con 30       2012 |
| Below are the tabs on the Home screen <click icon="" n="">:</click>                                                                                                    |
| CALENDAR           TASKS - CONNECT - RESOURCES - REPORTS - ANNOUNCEMENTS                                                                                                    |
| Best to Be Contract                                                                                                    |

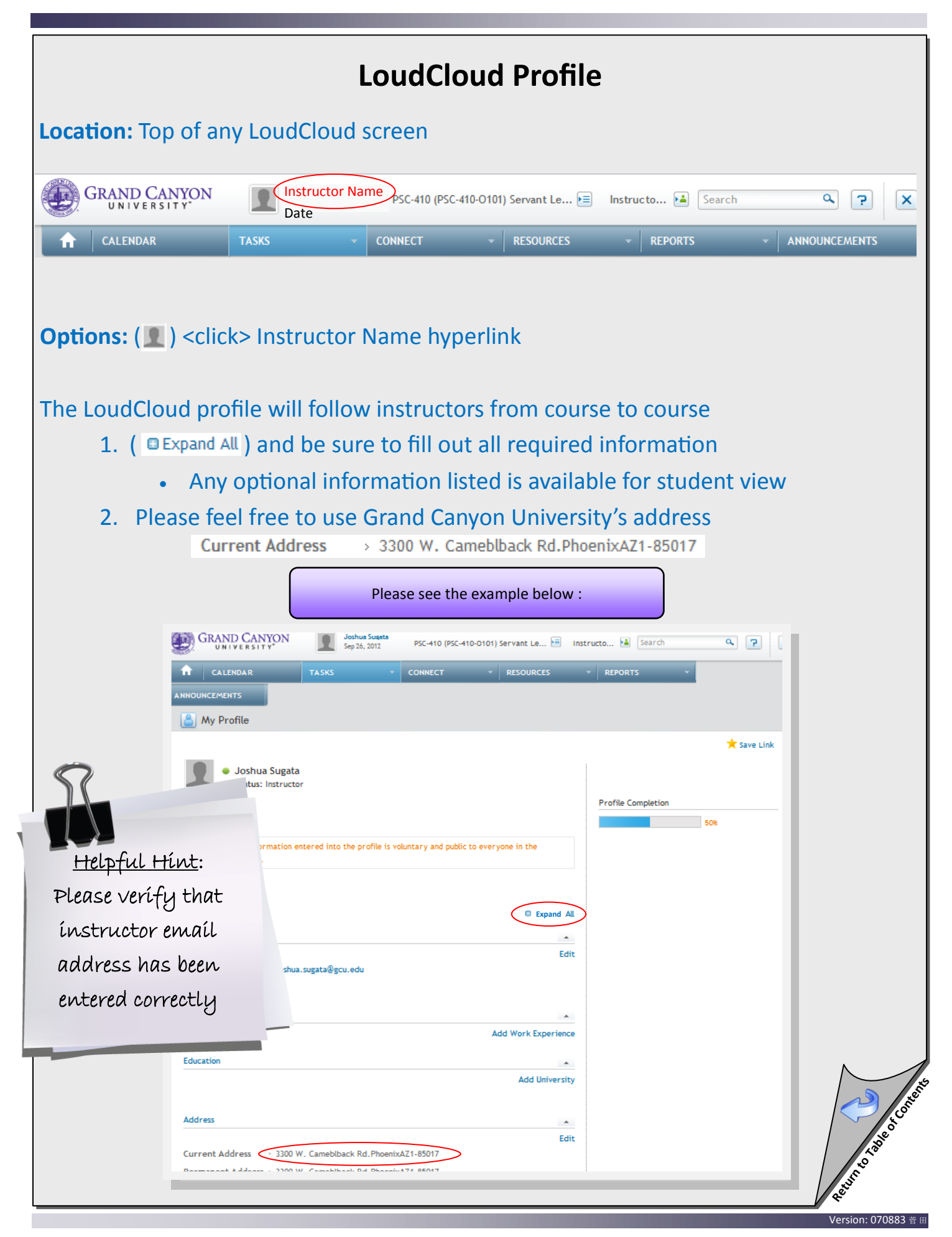

| How to Access the Course Calendar            |                                   |                                                  |                                                 |                                     |                          |                        |                                                      |  |  |
|----------------------------------------------|-----------------------------------|--------------------------------------------------|-------------------------------------------------|-------------------------------------|--------------------------|------------------------|------------------------------------------------------|--|--|
| Location: Select either "Home" or "Calendar" |                                   |                                                  |                                                 |                                     |                          |                        |                                                      |  |  |
|                                              | CANYON<br>ERSITY                  | Instructor N<br>Date                             | Name PSC-410                                    | (PSC-410-O101) Servar               | nt Le 📧 🛛 Instru         | ucto 🛌 Searc           | h Q ? X                                              |  |  |
| CALEND                                       | DAR T                             | ASKS                                             |                                                 | ✓ RESO                              | URCES -                  | REPORTS                | - ANNOUNCEMENTS                                      |  |  |
|                                              |                                   |                                                  |                                                 |                                     |                          |                        |                                                      |  |  |
| "Home" ca                                    | alendar                           |                                                  |                                                 |                                     |                          |                        |                                                      |  |  |
| Options: I                                   | nstructors                        | can view t                                       | he calen                                        | dar in a we                         | eekly form               | at for any             | y week of course                                     |  |  |
|                                              |                                   |                                                  |                                                 |                                     |                          |                        |                                                      |  |  |
| Click th                                     | ie appropri                       | ate " Week                                       | "hyper                                          | link, and a                         | ssignment                | /quiz due              | e dates populate                                     |  |  |
| • Select a                                   | an assignm                        | ent/quiz a                                       | nd Loud                                         | Cloud will                          | open the a               | appropria              | te drop box                                          |  |  |
|                                              |                                   |                                                  | Please se                                       | e the example b                     | pelow :                  |                        |                                                      |  |  |
|                                              |                                   |                                                  |                                                 |                                     |                          |                        |                                                      |  |  |
| Sep 24, 20                                   | 12 Sep 25. 2                      | 2012 Sep 26                                      | 2012                                            | Sep 27, 2012                        | Sep 28, 2012             | Week: 0                | 1 2 3 4 5 6 7 8<br>Sep 30, 2012                      |  |  |
| Monday<br>PSC-410                            | Tuesday<br>The Paradox of Servant | Leadership                                       | esday                                           | Thursday                            | Friday                   | Saturday               | Sunday                                               |  |  |
|                                              |                                   | Module<br>Due                                    | e 1 DQ 1                                        |                                     | Module 1 DQ 2<br>Due     |                        |                                                      |  |  |
| •                                            |                                   |                                                  |                                                 |                                     |                          |                        | Essay: Servant Le<br>Due                             |  |  |
| -                                            |                                   |                                                  |                                                 |                                     |                          |                        |                                                      |  |  |
| "Calendar                                    | " tab                             |                                                  |                                                 |                                     |                          |                        |                                                      |  |  |
| Options: I                                   | nstructors                        | can view tł                                      | ne calen                                        | dar in a we                         | eekly or m               | onthly fo              | rmat                                                 |  |  |
| • Same o                                     | ptions as "                       | 'Home" ca                                        | lendar; ł                                       | nowever al                          | l weeks ar               | e present              |                                                      |  |  |
| Monthly   Wee                                | kly                               |                                                  |                                                 |                                     |                          | 🚞 Schedule             | Verture the "Schedule"                               |  |  |
| Sep 1, 2012<br>Saturday                      | Sep 2, 2012<br>Sunday             | Sep 3, 2012<br>Monday                            | Sep 4, 2012<br>Tuesday                          | Sep 5, 2012<br>Wednesday            | Sep 6, 2012<br>Thursday  | Sep. 7, 2017<br>Friday | feature to add                                       |  |  |
| Sep 8, 2012<br>Saturday                      | Sep 9, 2012<br>Sunday             | Sep 10, 2012<br>Monday                           | Sep 11, 2012<br>Tuesday                         | Sep 12, 2012<br>Wednesday           | Sep 13, 2012<br>Thursday | Sep 14, 20<br>Friday   | personal tasks on the calendar ( <u>not</u> viewable |  |  |
| Sep 15, 2012<br>Saturday                     | Sep 16, 2012<br>Sunday            | Sep 17, 2012<br>Monday                           | Sep 18, 2012<br>Tuesday                         | Sep 19, 2012<br>Wednesday           | Sep 20, 2012<br>Thursday | Sep 21, 2012<br>Friday | by the class)                                        |  |  |
|                                              |                                   | Week 1                                           |                                                 |                                     |                          |                        |                                                      |  |  |
| Sep 22, 2012<br>Saturday                     | Sep 23, 2012<br>Sunday            | Sep 24, 2012<br>Monday                           | Sep 25, 2012<br>Tuesday                         | Sep 26, 2012<br>Wednesday           | Sep 27, 2012<br>Thursday | Sep 28, 2012<br>Friday |                                                      |  |  |
|                                              |                                   | PSC-410   The Paradox o                          | of Servant Leadership                           | Module 1 DQ 1                       |                          | Module 1 DQ 2          |                                                      |  |  |
|                                              |                                   | Week 2                                           |                                                 | 000                                 |                          | 246                    |                                                      |  |  |
| Sep 29, 2012<br>Saturday                     | Sep 30, 2012<br>Sunday            | Oct 1, 2012<br>Monday<br>PSC-410   Ethical Leade | Oct 2, 2012<br>Tuesday<br>rship: Challenges and | Oct 3, 2012<br>Wednesday<br>Choices | Oct 4, 2012<br>Thursday  | Oct 5, 2012<br>Friday  | Strie                                                |  |  |
|                                              |                                   |                                                  |                                                 | Module 2 DQ 1<br>Due                |                          | Module 2 DQ 2<br>Due   |                                                      |  |  |
| _                                            | Essay: Servant Le<br>Due          |                                                  |                                                 |                                     |                          |                        | Sint P                                               |  |  |
|                                              |                                   |                                                  |                                                 |                                     |                          |                        | ・・・・・・・・・・・・・・・・・・・・・・・・・・・・・・・・・・・・                 |  |  |

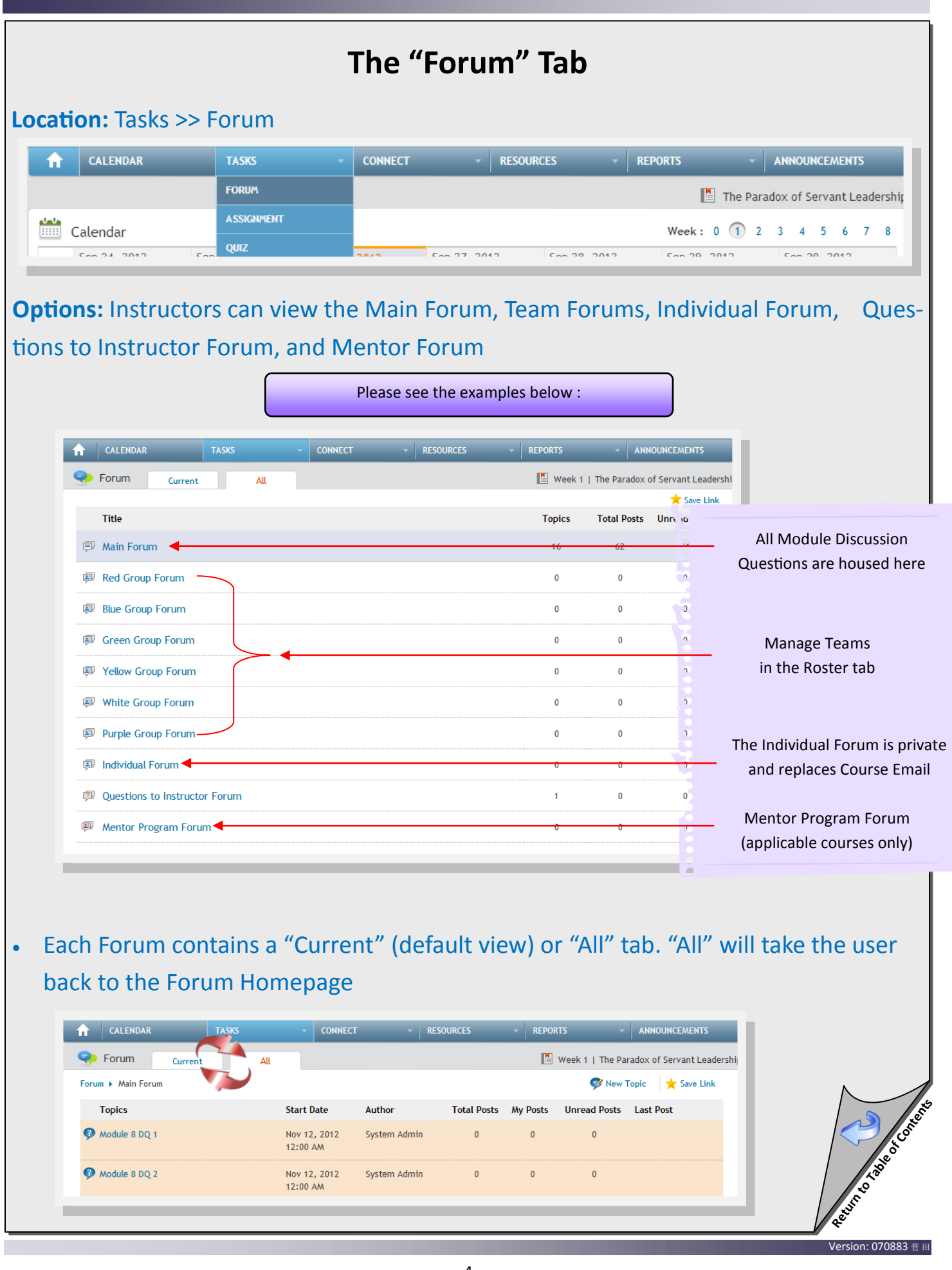

| Discussion Forums                                                            |                                                           |                                                                                                    |                                                                      |                                                                          |  |  |  |  |  |
|------------------------------------------------------------------------------|-----------------------------------------------------------|----------------------------------------------------------------------------------------------------|----------------------------------------------------------------------|--------------------------------------------------------------------------|--|--|--|--|--|
| Location: Tasks >> Forum >> Main Forum -OR- Home screen >> Main Forum        |                                                           |                                                                                                    |                                                                      |                                                                          |  |  |  |  |  |
| <b>A</b> CALENDAR                                                            | TASKS -                                                   | CONNECT - RESOURC                                                                                                    | CES 👻                                                                | REPORTS - ANNOUNCEMENTS                                                  |  |  |  |  |  |
|                                                                              | FORUM                                                     |                                                                                                    |                                                                      | 🖺 The Paradox of Servant Leadershir                                      |  |  |  |  |  |
| Calendar                                                                     | QUIZ                                                      | 505 27 2042                                                                                                    | Con 20 2042                                                          | Week: 0 1 2 3 4 5 6 7 8                                                  |  |  |  |  |  |
| <b>Options:</b> The weekl<br><b>optional</b> DQ questi                       | y discussion o<br>ons can be ac                           | questions are pre-l<br>dded                                                                                                    | oaded in                                                             | the forum; however,                                                      |  |  |  |  |  |
| Click on the "Ney                                                            | w Topic"                                                  |                                                                                                    |                                                                      | Helpful Hints                                                            |  |  |  |  |  |
| Instructor     calendar     tasks     announcements     Forum     Current    | CONNECT                                                   | RESOURCES REPORTS                                                                                                    | al Leadership: Challe                                                | Optional DQ's are not<br>included within the                             |  |  |  |  |  |
| Forum Main Forum                                                             | Start Date Autho                                          | or Total P                                                                                                    | New Topic                                                            | Gradebook as D& points,<br>but can be graded for<br>participation points |  |  |  |  |  |
| There are two vie                                                            | ews to choos                                              | e between:                                                                                                    |                                                                      |                                                                          |  |  |  |  |  |
| <ul> <li>"Threaded</li> </ul>                                                | "- allows an i                                            | nstructor to respoi                                                                                                    | nd                                                                   |                                                                          |  |  |  |  |  |
| • "Linear"- a                                                                | llows for all "                                           | threaded" options                                                                                                    | ; howeve                                                             | er, it also allows each post                                             |  |  |  |  |  |
| to filter as<br>or "All")                                                    | a separate er                                             | ntity ("My Posts", "                                                                                                    | Substant                                                             | ive", "First Post", Flagged",                                            |  |  |  |  |  |
|                                                                              |                                                           | Please see the examples be                                                                                                    | low :                                                                |                                                                          |  |  |  |  |  |
| Module 1 DQ 1                                                                |                                                           | Total Post: 128 🛛 My Posts: 12 Chan                                                                                                    | ge View Thread Display<br>Max Points                                 | y v                                                                      |  |  |  |  |  |
| • System Admin Describe the most can be overcome                             | st significant leadership challenge<br>?? Why or why not? | es facing organizations today. Are you optimis                                                                                                    | tic that these challeng                                              | ges                                                                      |  |  |  |  |  |
| Re:Module 1 DQ 1<br>Re:Module 1 DQ 1<br>Re:Module 1 DQ 1<br>Re:Module 1 DQ 1 |                                                           | <ul> <li>image: block of the second second seco</li></ul> | Sep 24, 2012<br>05:38 AM<br>Sep 24, 2012<br>12:35 PM<br>Sep 25, 2012 | Reply                                                                    |  |  |  |  |  |
| Re:Module 1 DQ 1 Ascending   Descending                                      |                                                           | • 9/                                                                                                    | My Posts   🄗 Substant                                                | € Reply                                                                  |  |  |  |  |  |
|                                                                              |                                                           |                                                                                                    |                                                                      | Version: 070883 # #                                                      |  |  |  |  |  |

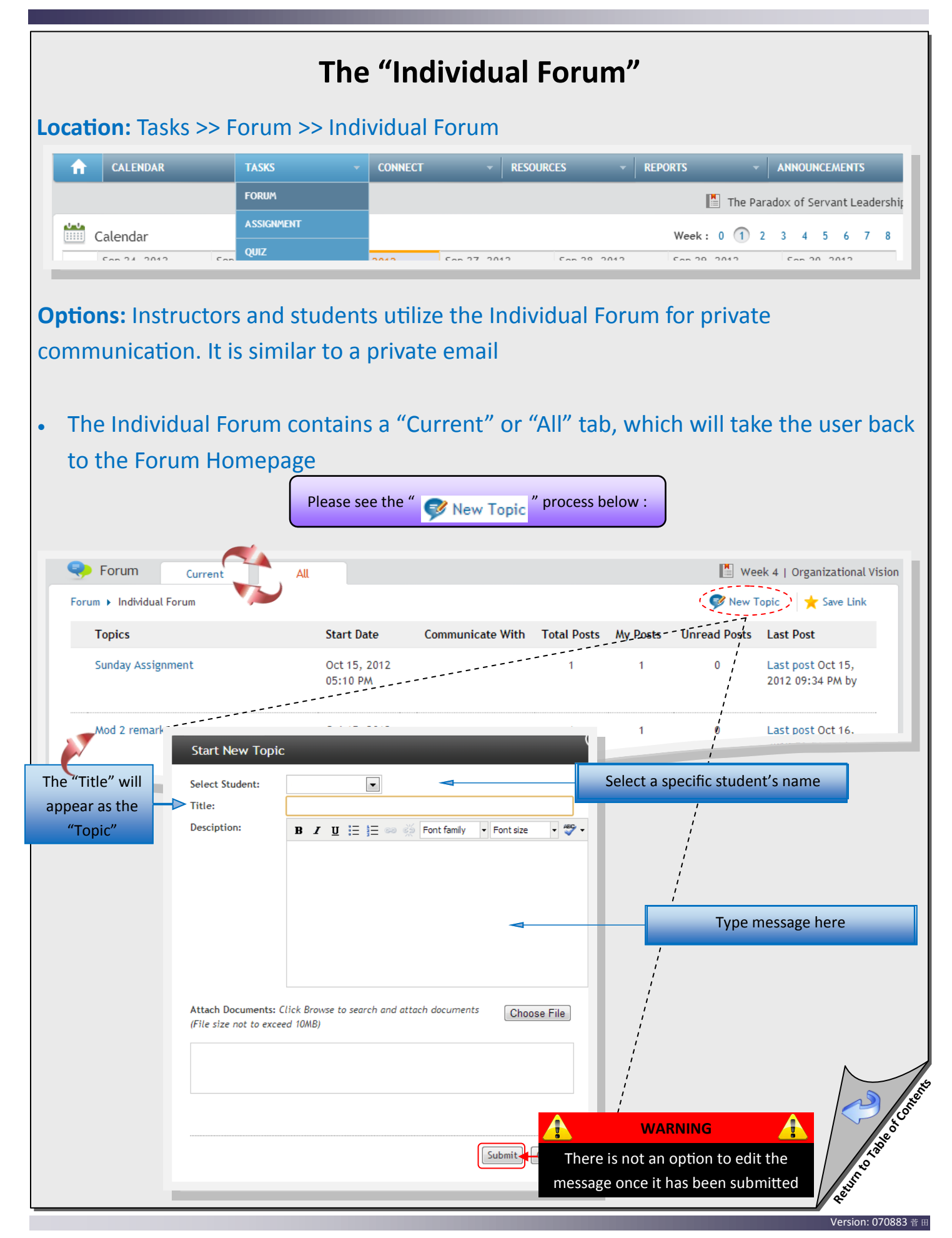

| F                                                                  | Replying within the "Individual Forum"                  |                                                                                                    |  |  |  |  |  |
|--------------------------------------------------------------------|---------------------------------------------------------|----------------------------------------------------------------------------------------------------|--|--|--|--|--|
| Location: Tasks >>                                                 | Forum >> Ind                                            | lividual Forum                                                                                                    |  |  |  |  |  |
| 1 CALENDAR                                                         | TASKS -                                                 | CONNECT - RESOURCES - REPORTS - ANNOUNCEMENTS                                                                                                    |  |  |  |  |  |
|                                                                    | FORUM                                                   | The Paradox of Servant Leadership                                                                                                    |  |  |  |  |  |
| Calendar                                                           | ASSIGNMENT                                              | Week: 0 1 2 3 4 5 6 7 8                                                                                                    |  |  |  |  |  |
| Con 24, 2012                                                       | Con Quiz                                                | 2041 - Ean 27 2042 - Ean 20 2042 - Ean 20 2042 - Ean 20 2042                                                                                                    |  |  |  |  |  |
| <b>Options:</b> Instructors similar manner as<br>• Respond to a st | ors and studen<br>private email<br>tudent's messa       | ts may utilize the Individual Forum, which acts in a a age by clicking on the " 👳 Reply " link                                                                                     |  |  |  |  |  |
|                                                                    |                                                         | Please see the examples below :                                                                                                    |  |  |  |  |  |
| < Forum Cur                                                        | rent All                                                | Week 4   Organizational Vision                                                                                                    |  |  |  |  |  |
| Forum 🕨 Individual Forum                                           | Discussion Topic                                        | × Save Link                                                                                                    |  |  |  |  |  |
| Sunday Assignment                                                  |                                                         | Total Post: 1 🦻 My Posts: 1 Change View Thread Display 💌                                                                                                    |  |  |  |  |  |
| •                                                                  | I had some computer probler saving the assignments to a | ms over the weekend and have to rewrite the last essay I will try to get it done by tonight. I will be<br>memory stick from now on so I have an information back up in the future. |  |  |  |  |  |
| Re:Sunday Assignme                                                 | nt                                                      |                                                                                                    |  |  |  |  |  |
|                                                                    |                                                         |                                                                                                    |  |  |  |  |  |
| Title:                                                             |                                                         |                                                                                                    |  |  |  |  |  |
| Re:Sunday Assignment                                               |                                                         |                                                                                                    |  |  |  |  |  |
| Message:<br>B I U ABC ≣ ≣                                          | ≡ ■ 🔏 🖻 🛍 🗄 🕴                                           | E I I I I I I I I I I I I I I I I I I I                                                                                                    |  |  |  |  |  |
|                                                                    |                                                         | Type message here                                                                                                    |  |  |  |  |  |
| Click Browse to search a<br>(File size not to exceed               | nd add attachment . Cho<br>10MB)                        | ose File Post Reply Save as Draft Cancel                                                                                                    |  |  |  |  |  |

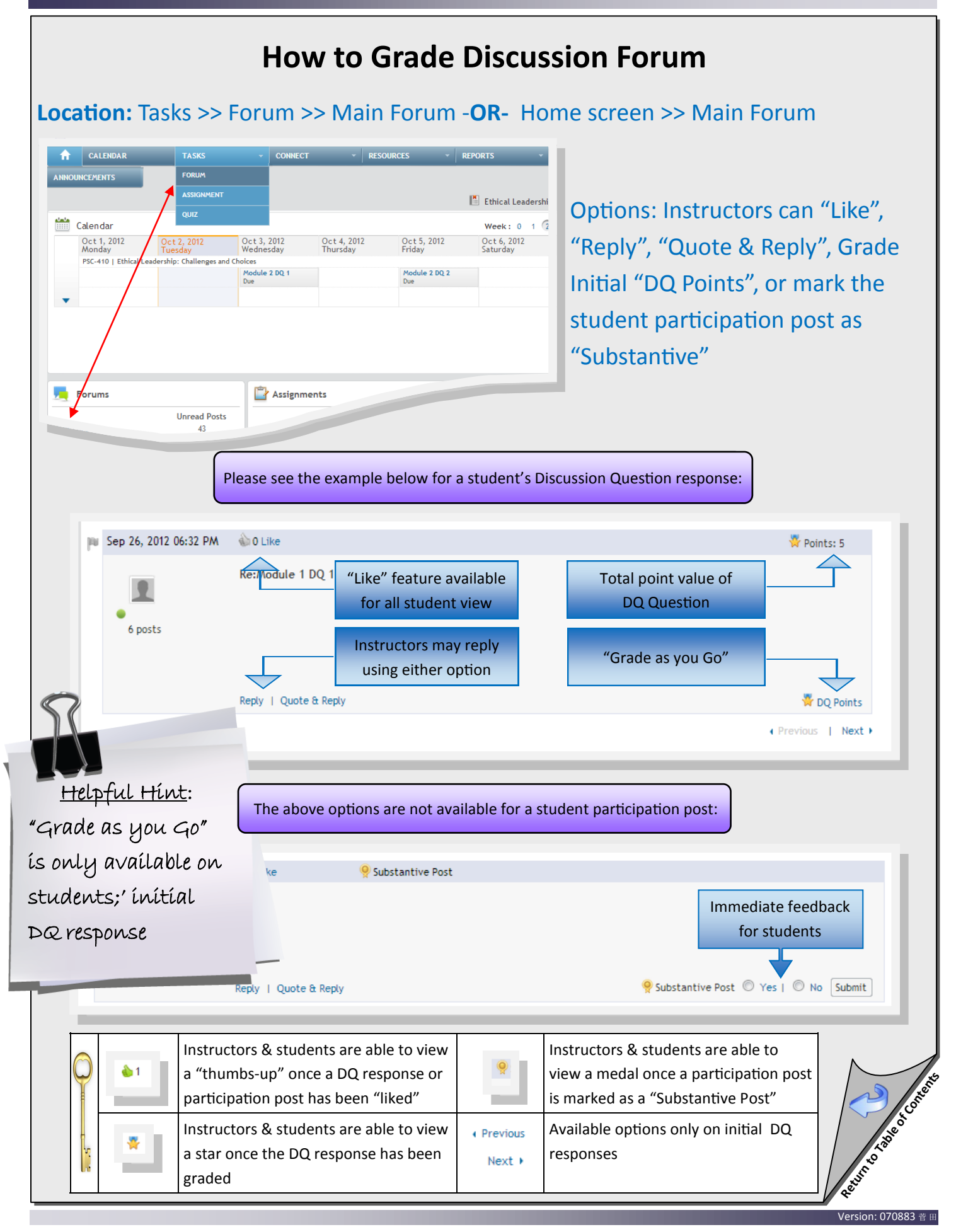

| The "Assignment" Tab                                                                                                    |                                                                                                    |                                                |  |  |  |  |  |
|----------------------------------------------------------------------------------------------------|----------------------------------------------------------------------------------------------------|------------------------------------------------|--|--|--|--|--|
| Location: Tasks >> Assignment                                                                                                    |                                                                                                    |                                                |  |  |  |  |  |
| A CALENDAR TASKS -                                                                                                    | CONNECT - RESOURCES -                                                                                                    | REPORTS - ANNOUNCEMENTS                        |  |  |  |  |  |
| Assignment Curre                                                                                                    |                                                                                                    | Week 1   The Paradox of Servant Leadership     |  |  |  |  |  |
| QUIZ                                                                                                    | Grading Due Date Submissions                                                                                                    | Pending Submissions Published                  |  |  |  |  |  |
| <b>Options:</b> Instructors can view th                                                                                                    | e "Current" or "All" tab                                                                                                    |                                                |  |  |  |  |  |
| • The "Current" tab is also a hy                                                                                                    | perlink to the Assignment D                                                                                                    | Prop box w/ description                        |  |  |  |  |  |
| • The "All" tab requires instruc                                                                                                    | tors to select a week which                                                                                                    | provides hyperlink                             |  |  |  |  |  |
|                                                                                                    | Please see the examples below :                                                                                                    |                                                |  |  |  |  |  |
| Assignment Current (All                                                                                                    |                                                                                                    | 🖺 Week 1   The Paradox of Servant Leadership   |  |  |  |  |  |
| Title                                                                                                    | Cradina Dua Data Submissions                                                                                                    | Save Link                                      |  |  |  |  |  |
| Corr Sector Sector Sec | of Servant Leadership<br>rship and Competency-Based Leadership                                                                                        | Submissions                                    |  |  |  |  |  |
|                                                                                                    | #2                                                                                                    |                                                |  |  |  |  |  |
| #1                                                                                                    | Instructors & Students can                                                                                                    | #3                                             |  |  |  |  |  |
| Instructors and studies<br>view the Assignment                                                                                                    | signment rubric                                                                                                    | Instructors can downeed<br>student submissions |  |  |  |  |  |
| Description                                                                                                    | nip<br>Paradi                                                                                                    |                                                |  |  |  |  |  |
| Write an essay of 800-1,000 words in which you discuss and com<br>to discuss the following:                                                                                                    | npare servant leadership and competency-based leadership. In your e                                                                                   | #4                                             |  |  |  |  |  |
| <ol> <li>What are the soften single said weakings are of a competency<br/>servant leadership approach?</li> <li>Compare servant leadership and competency-based leader<br/>3. Explain why competency-based leadership is popular in m</li> <li>Can leaders who are chosen for their competencies also d</li> </ol>                                                                                                    | rship.<br>any organizations.<br>Jemonstrate servant leadership qualities? Example why or why not.                                                     | Instructors can view the                       |  |  |  |  |  |
| Prepare this assignment according to the APA guidelines found i<br>required.                                                                                                    | in the APA Style Guide, located in the Style Success Center. An abs                                                                                   | Assignment Dropbox and                         |  |  |  |  |  |
| 1. Directly quoted source material may not exceed 10% of th     2. Dury us inherent unreliability, Wikipedia is not conside                                                                                                    | e paper's content.<br>red an acceptable source for ase in academic writing.                                                                           | return teenouck                                |  |  |  |  |  |
| Author     Author     Pending                                                                                                    | rship and Competency-Based Leadership Rubric." Instructors will be u<br>rubric prior to beginning the assignment to become familiar with the<br>ment. | aded   Not Published<br>Points                 |  |  |  |  |  |

|                                                                                                    | Publishing Grades                                                                                                    |  |  |  |  |  |  |  |
|----------------------------------------------------------------------------------------------------|----------------------------------------------------------------------------------------------------|--|--|--|--|--|--|--|
| Location: Tasks                                                                                                    | s >> Assignment                                                                                                    |  |  |  |  |  |  |  |
| Assignment                                                                                                    | TASKS       CONNECT       RESOURCES       REPORTS       ANNOUNCEMENTS         FORUM       Image: Connect in the paradox of Servant Leadership       Image: Connect in the paradox of Servant Leadership         ASSIGNMENT       Image: Connect in the paradox of Servant Leadership       Image: Connect in the paradox of Servant Leadership         QUIZ       Image: Connect in the paradox of Servant Leadership       Image: Connect in the paradox of Servant Leadership |  |  |  |  |  |  |  |
| Title         Options: Instru         1. Enter         2. Click '         3. Select                                            | Gradine Due Date Submissions Pendine Submissions Published<br>uctors can "Publish" grades in the Assignment Dropbox<br>appropriate comments, attach file, and enter point value<br>" ➡ Save "<br>t the check-box (☑) and press " ♠ Publish "<br>Please see the student submission example below :<br>prissions Turnitin Report \$1 Comments Instructor's Document Points<br>@ Leadership%20challen ♥ View Report 2% Enter comments                                              |  |  |  |  |  |  |  |
| Download all sub<br>Author<br>Download all sub<br>Download all sub<br>Download all sub<br>Download all sub<br>Download all sub | Submitted on Oct 13, 2012<br>19:25:30                                                                                                    |  |  |  |  |  |  |  |
| Download all submission:                                                                                                    | s<br>Submissions Furnith Report SI Comments Instructor's Document Points<br>Q Leadership%20challen View Report 2%<br>ge_2doc<br>Submitted on Oct 13, 2012<br>19:25:30<br>Enter comments Gradedwork.doc<br>WX<br>Instructor's Document S Save                                                                                                    |  |  |  |  |  |  |  |

| Reassign                                                                                                    | ning Gra                                                                  | des                                                                                                    |                                                                                                    |
|----------------------------------------------------------------------------------------------------|---------------------------------------------------------------------------|----------------------------------------------------------------------------------------------------|----------------------------------------------------------------------------------------------------|
| Location: Tasks >> Assignment                                                                                                    |                                                                           |                                                                                                    |                                                                                                    |
| CALENDAR     TASKS     CONNECT       Connect     FORUM     Assignment     Curre       Assignment     Curre     Grading       Title     Grading                                                                                                    | ✓ RESOURCES p Due Date Sut                                                | REPORTS     Week 1   Th missions Pending Submis                                                                                                    | ANNOUNCEMENTS  Paradox of Servant Leadership      Save Link  ssions Published                                |
| Options: Instructors can also "Reassign" so<br>1. "<br>Reassign " is only available aft<br>"<br>Reassign " is not an option due<br>2. "<br>Reassign " is not an option if t<br>"<br>Fedit " is used<br>Please see th                                                                                                    | tudent grad<br>er student<br>ring curren<br>he student<br>e examples belo | des in the Assign<br>submission and<br>t week<br>didn't submit th                                                                                               | ment Dropbox<br>expired due date<br>ne assignment,                                                           |
| Download all submissions         Author       Submissions         QLeadership%20challen       View Report         ge_2doc       Submitted on Oct 13, 2012         Submitted on Oct 13, 2012       19:25:30                                                                                                    | SI Comments<br>2% Enter co                                                | Publish   All<br>Instructor's Doc<br>Domments                                                                                                    | I Not Graded   Not Published<br>sument Points<br>XX<br>pload Document I Save                                 |
| Reassign         This assignment will be reassigned to the student         Add Comments:         Previous Comments:         Image: Comment of the student of the student of |                                                                           | The "Reassign" box w<br>instructor<br>WAR<br>The student's submis<br>removed from instructor<br>clicks                                                          | vill appear allowing for<br>comments<br>NING<br>sion and grade will be<br>view once the instructor<br>s "ok" |
| Publishing grades allows for students to view instructor feedback         Graded or published assignments allow for the "Edit" feature which allows for additional                                                                                                    | Reassign Saving i<br>points v<br>but will<br>Reassign Submitt             | nstructor comments, uploads,<br>vill store information within Lo<br>not allow for student view<br>ed or graded assignments may<br>using the "Reassign" function | and<br>udCloud,<br>t be                                                                                      |

|     | The "Quiz" Tab              |               |         |                |              |           |             |                 |                         |
|-----|-----------------------------|---------------|---------|----------------|--------------|-----------|-------------|-----------------|-------------------------|
| Loo | cation: Tasks >> (          | Quiz          |         |                |              |           |             |                 |                         |
|     | 1 CALENDAR                  | TASKS         | CONNE   | ct -           | RESOURCES    | - RI      | EPORTS      | - ANNOU         | INCEMENTS               |
|     |                             | FORUM         |         |                |              |           | Т           | he Paradox of S | Servant Leadership      |
|     | 🛄 Calendar                  | ASSIGNMENT    |         |                |              |           | Week: 0     | 1 2 3 4         | 5 6 7 8                 |
|     | Sep 24, 2012 Sep            | QUIZ          | 2012    | Sep 27, 20     | 12 Sep 2     | 28, 2012  | Sep 29, 201 | 2 Sep 3         | 30, 2012                |
|     |                             |               |         |                | (( ) ) ( ) ) |           |             |                 |                         |
| Op  | <b>Tions:</b> Instructor    | s may view i  | the "C  | Jurrent        | or "All" t   | ар        |             |                 |                         |
|     |                             |               |         |                |              |           |             |                 |                         |
| •   | The "Current" ta            | ib is a hyper | link to | o the Ass      | ignment      | Drop k    | box with    | assignn         | nent                    |
|     | description                 |               |         |                |              |           |             |                 |                         |
|     | • "There is r               | no quiz avail | able"   | will app       | ear if the   | currer    | nt week     | does no         | t have a                |
|     | quiz                        |               |         |                |              |           |             |                 |                         |
| •   | The "All" tab is a          | hyper link t  | o the   | quiz.          |              |           |             |                 |                         |
|     | Instructors                 | s must choo   | se a s  | pecific w      | eek to vi    | ew the    | quiz su     | bmissio         | ns                      |
|     |                             |               | Please  | see the exar   | nnles helow  |           |             |                 |                         |
|     |                             |               |         |                |              |           |             |                 |                         |
|     | Quiz Current                | All           |         |                |              |           |             |                 |                         |
|     |                             |               |         |                |              |           |             |                 | ★ Save Link             |
|     | Title                       |               |         | Grading        | Due Date     | Submissio | ons Pendin  | g Submissions   | Published               |
|     | There is no quiz available. |               |         |                |              |           |             |                 | - 1                     |
|     |                             |               |         |                |              |           |             |                 | _                       |
|     | Quiz Current                | All           |         |                |              |           |             |                 |                         |
|     | Week 1                      |               |         |                |              |           |             |                 | Save Link               |
|     | Week 1                      |               |         |                | <b>D</b>     |           |             |                 |                         |
|     | litle                       | kebap         | Mode    | No. of Questic | ns Duration  | Sub       | omissions   | Students N      | lot attempted           |
|     |                             | кыор          | Cradad  | 1/             | Not Timod    |           |             |                 | 1                       |
| 1.  |                             |               | Graded  | 10             | Not Timed    |           |             |                 |                         |
|     |                             |               |         |                |              |           |             |                 | Control Control Control |
|     |                             |               |         |                | _            | _         |             |                 | Version: 070882 # 1     |

# How to Grade a Quiz

## Location: Tasks >> Quiz

- Example 1
  - The quiz was "Attempted"; but there is not a grade due to an error
- Example 2
  - The quiz was completed and has a score. Instructors can click on "Review Quiz" to view the student's answers
- Example 3
  - After a course has ended the quiz will be auto-graded. The message "Not Attempted" will appear in the submission column, a "0" will be entered, and the message "Auto Graded" will be placed in the comment box.

|                 | Plea                                                  | se see the exar                                   | nples below :                                       |                                                                                                    |
|-----------------|-------------------------------------------------------|---------------------------------------------------|-----------------------------------------------------|----------------------------------------------------------------------------------------------------|
| Author          | Submission                                            | Time Taken                                        | Comments                                            | Max Points : 20.0                                                                                                    |
| EXT D           | Attempted                                             | 10 Hour 51<br>Minute                              |                                                     |                                                                                                    |
|                 | Review Quiz<br>Submitted On: Jul<br>30, 2012 16:35:38 | 0 Hour 3 Minute                                   |                                                     | Fight Reassign                                                                                                    |
|                 | Not Attempted                                         |                                                   | Auto Graded                                         | Contractions of the second second sec |
| 51.5-           |                                                       |                                                   |                                                     | 🝞 Edit 🕞 Reassign                                                                                                    |
| Once a al com   | a quiz has been<br>aments to be pla                   | successfully tak                                  | en and scored, the "Edi<br>ment box after "Save" is | t" feature will allow for addition-<br>s selected.                                                                                                    |
| Reassign Once a | a quiz has been<br>other submissio                    | "Auto Graded"<br>n.                               | or "Submitted" the "Re                              | assign" link may be used to allow                                                                                                    |
|                 |                                                       | WARNI                                             | NG 🔒                                                |                                                                                                    |
|                 | The stude<br>removed from                             | ent's submission<br>m instructor vie<br>clicks "o | n and grade will be<br>ew once the instructor<br>k" | Service Sco                                                                                                    |

|                                                    |                                             | The "                                          | Class W                                            | all" Tab                                                  |                                                                   |                            |
|----------------------------------------------------|---------------------------------------------|------------------------------------------------|----------------------------------------------------|-----------------------------------------------------------|-------------------------------------------------------------------|----------------------------|
| Location: Col                                      | nnect >> Clas                               | s Wall                                         |                                                    |                                                           | REDORTS                                                           | ANNOLINGEMENTS             |
|                                                    |                                             | CLASS W                                        | /ALL                                               |                                                           | Ethical Leadershi                                                 | in: Challenges and Choices |
| Calendar                                           |                                             | ROSTER                                         |                                                    |                                                           | Week: 0 1 2                                                       | 3 4 5 6 7 8                |
| Oct 1, 2012<br>Monday                              | Oct 2, 2012<br>Tuesday                      | Oct 3, 2012<br>Wednesday                       | Oct 4, 2012<br>Thursday                            | Oct 5, 2012<br>Friday                                     | Oct 6, 2012<br>Saturday                                           | Oct 7, 2012<br>Sunday      |
| <ul> <li>To post ar</li> <li>Instructor</li> </ul> | raphies<br>i instructor b<br>s can also rep | iography, ty<br>bly by clickin<br>Please       | rpe in the "<br>ng on the "<br>see the example     | Your Comm<br>Comment"<br>s below :                        | ents" box and<br>or "Like" feat                                   | d click "Subm<br>ure       |
|                                                    | Your Comn<br>B Z U                          | nent:<br>☷ ☷  픚 [                              | Font family 🔻 F                                    | iont size 🔻 🎝                                             | *                                                                 |                            |
| <u>Helpful H</u>                                   | <u>tint</u> :                               |                                                |                                                    |                                                           | Post                                                              | )                          |
| lew messaals                                       | default                                     |                                                |                                                    |                                                           | rost                                                              | J                          |
| o the top                                          | l.                                          | nce life star<br>i Honeymor<br>s during th     | rted happening<br>on in Cancun) v<br>e summer of m | :). One of my i<br>vould have to be<br>y first year in te | enjoyable, but<br>most memorable<br>e studying in the<br>eaching. |                            |
|                                                    | Welcome to<br>02:45PM Se<br>0 Like          | o class, I cannot<br>ptember 21, 20<br>Comment | t wait to meet y                                   | you!                                                      |                                                                   | euro tae                   |

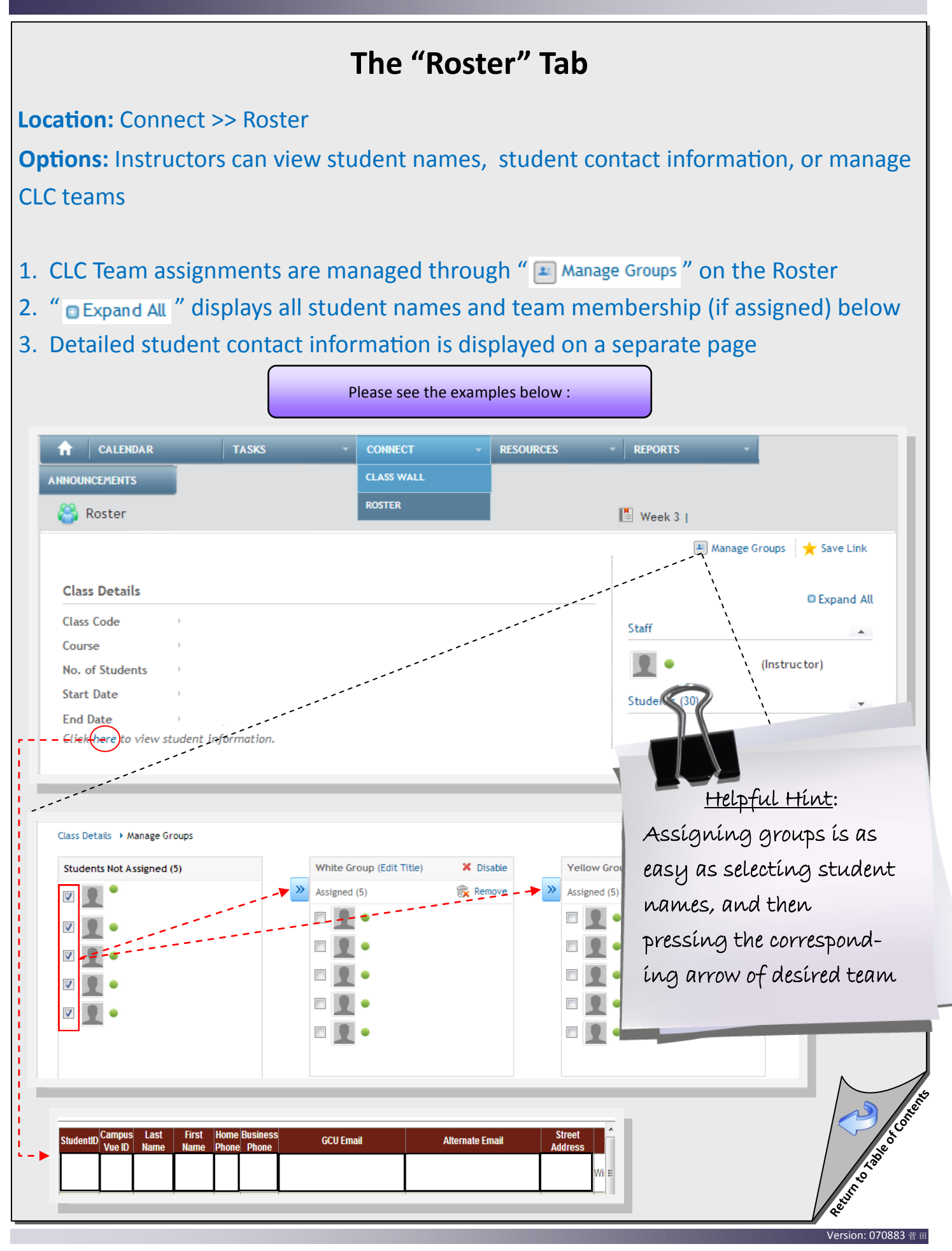

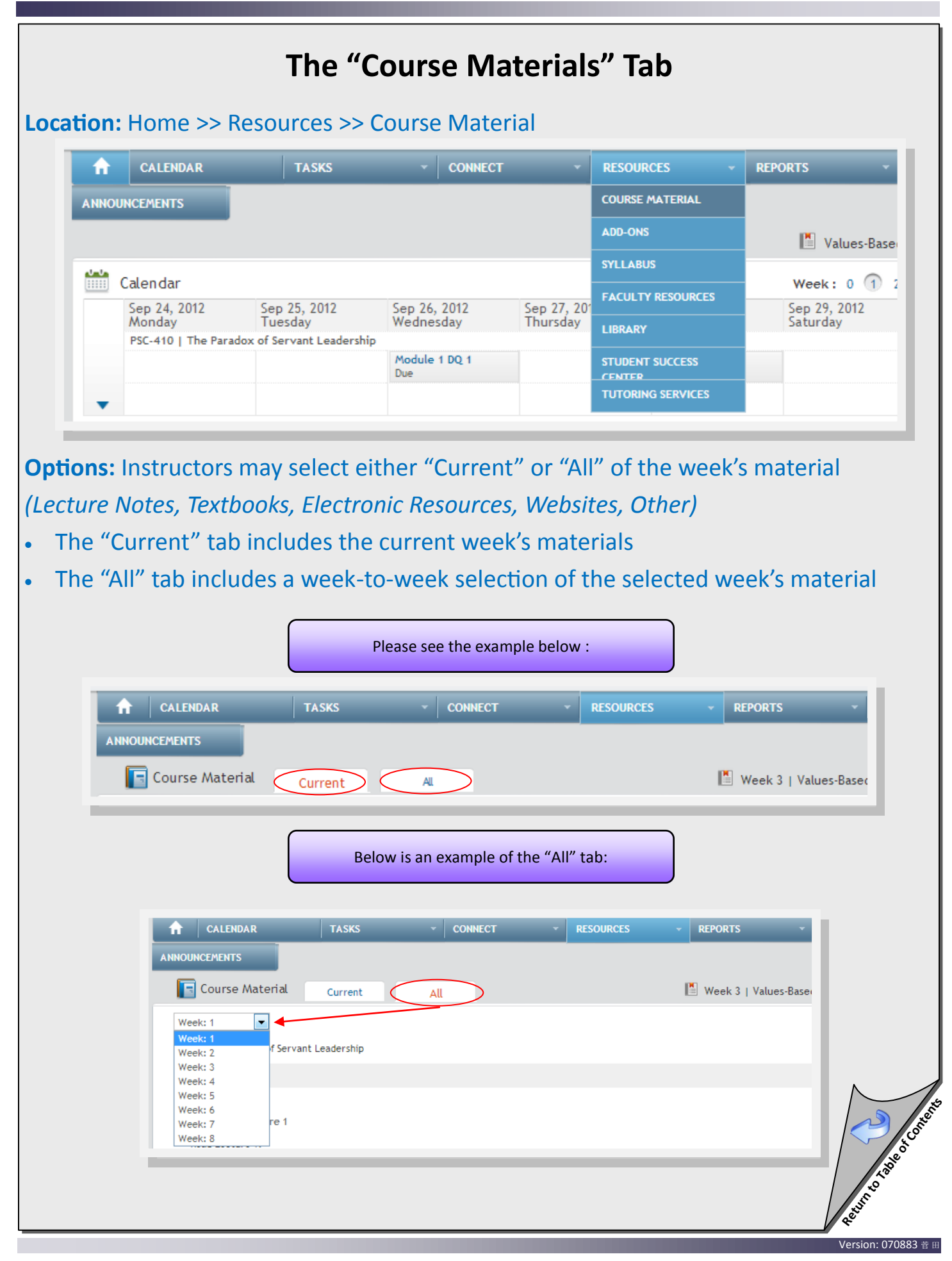

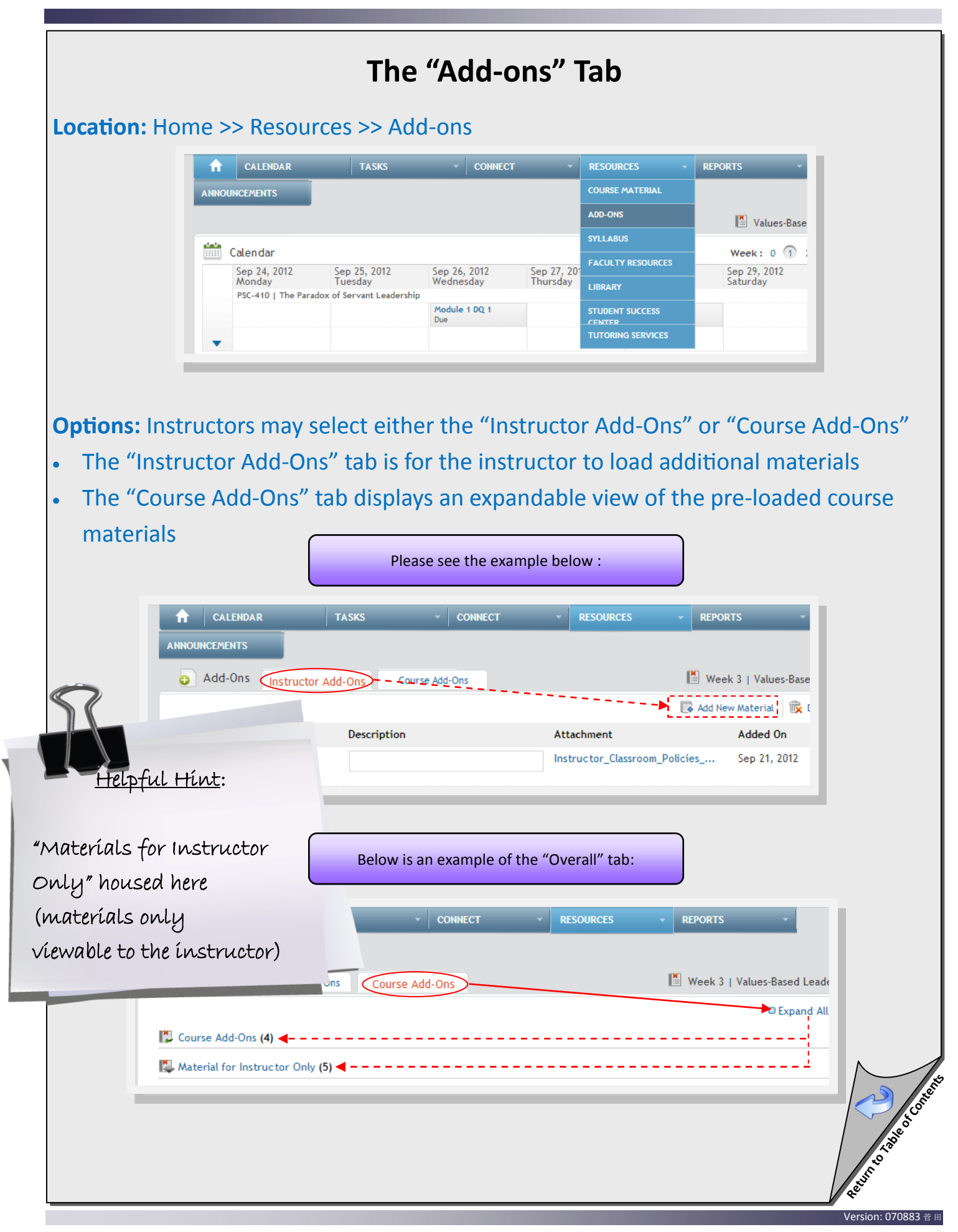

|    |                                                                                                    | F                                 | low to Ac            | ccess t      | he Syllabı             | JS               |                              |
|----|----------------------------------------------------------------------------------------------------|-----------------------------------|----------------------|--------------|------------------------|------------------|------------------------------|
| Lo | ocation: Home                                                                                                    | >> Resour                         | ces >> Syllab        | us           |                        |                  |                              |
|    | 1 CALENDAR                                                                                                    | TASKS                             | - CONNECT            | -            | RESOURCES -            | REPORTS -        | ANNOUNCEMENTS                |
|    |                                                                                                    |                                   |                      |              | COURSE MATERIAL        | 📕 The Pa         | aradox of Servant Leadership |
|    | Calendar                                                                                                    |                                   |                      |              | ADD-ONS                | Week: 0 1        | 2 3 4 5 6 7 8                |
|    | Sep 24, 2012                                                                                                    | Sep 25, 2012                      | Sep 26, 2012         | Sep 27, 20   | SYLLABUS               | Sep 29, 2012     | Sep 30, 2012                 |
|    | Monday<br>PSC-410   The Paradox                                                                                                    | Tuesday<br>c of Servant Leadershi | Wednesday<br>P       | Thursday     | FACULTY RESOURCES      | Saturday         | Sunday                       |
|    |                                                                                                    |                                   | Module 1 DQ 1<br>Due |              | LIBRARY                |                  |                              |
|    | •                                                                                                    |                                   |                      |              | STUDENT SUCCESS CENTER | -                | Essay: Servant Le<br>Due     |
|    | •                                                                                                    |                                   |                      |              | TUTORING SERVICES      |                  |                              |
| •  | <ul> <li>The "Overall" tab view is an expandable view of all the weeks in the course</li> <li>The "Download" hyperlink allows for a *.pdf file download of the syllabus</li> </ul>                                                                                                    |                                   |                      |              |                        |                  |                              |
|    |                                                                                                    | TASKS                             | - CONNECT            | •            | RESOURCES 👻            | REPORTS          | ANNOUNCEMENTS                |
|    | Syllabus Current Current Cu | rrent Ow                          | erall                |              |                        | Week 1   The Pa  | aradox of Servant Leadershi  |
|    |                                                                                                    |                                   |                      |              |                        |                  | wnload 🌟 🗙 Save Link         |
|    |                                                                                                    |                                   | Below is an e        | example of t | he "Overall" tab:      |                  |                              |
|    | Topics                                                                                                    |                                   |                      |              |                        |                  |                              |
|    | Topic 1: The Paradox of Serva                                                                                                    | int Leadership                    |                      |              |                        | Duration: 7 days | d All                        |
|    | Topic 2: Ethical Leadership: C                                                                                                    | hallenges and Choices             |                      |              |                        | Duration: 7 days | *                            |
|    | Topic 3: Values-Based Leaders                                                                                                    | hip and Behavior                  |                      |              |                        | Duration: 7 days | •                            |
|    | Topic 4: Organizational Vision                                                                                                    |                                   |                      |              |                        | Duration: 7 days | <b>*</b>                     |
|    | Topic 5: The Attitude of a Lea                                                                                                    | ıder                              |                      |              |                        | Duration: 7 days | •                            |
|    | Topic 6: How Does Servant Le                                                                                                    | adership Benefit Societ           | y?                   |              |                        | Duration: 7 days | •                            |
|    | Topic 7: Ethical Behavior and                                                                                                    | Outreach                          |                      |              |                        | Duration: 7 days | -                            |
|    | Iopic 8: Creating a Personal A                                                                                                    | Nodel of Leadership               |                      |              |                        | Duration: 7 days | - Constant of the second     |

### How to Access "Faculty Resources" Location: Home >> Resources >> Faculty Resources CALENDAR TASKS - CONNECT A RESOURCES REPORTS ANNOUNCEMENTS ADD-ONS Values-Based Week: 0 1 2 Calendar FACULTY RESOURCES Sep 29, 2012 Saturday Sep 24, 2012 Sep 25, 2012 Sep 26, 2012 Sep 27, 201 Monday Wednesday Thursday Tuesday LIBRARY PSC-410 | The Paradox of Servant Leadership Module 1 DQ 1 Due **Options:** The Faculty Resource Center opens in a separate tab and displays the following: Classroom Resources **Grading Resources University Resources** Please see the example below : Faculty Resource Center Classroom Resources Grading Resources University Resources Center for Innovation in Research and Teaching • Home Welcome to the Faculty Resource Center! Announcements The Faculty Resource Center (FRC) tab is located in every ANGEL classroom, and <u>Classroom Set-Up/Overview</u> makes readily available the information. University forms, and department contact Online Faculty Checklist and Policy Manual information most often needed by faculty. Web Enhanced Courses Please also click on the 'Announcements' link for important information regarding Faculty Training Materials your role as a faculty member at GCU. Faculty Tutorials LoudCloud College Information eBook Enabled Courses Participation Policy Professional Development Being the total Workshops "Find Your Purpose" Version: 070883 菅田

#### The "Library" Tab **Location:** Home >> Resources >> Library CALENDAR TASKS - CONNECT REPORTS A ANNOUNCEMENTS ADD-ONS 💾 Values-Based Calendar Week: 0 1 2 Sep 24, 2012 Sep 25, 2012 Sep 26, 2012 Sep 27, 201 Sep 29, 2012 Monday Tuesday Wednesday Thursday Saturday LIBRARY PSC-410 | The Paradox of Servant Leadership Module 1 DO 1 Due **Options:** The GCU Library opens in a separate tab and displays the following for instructors and students: Live Chat with a Librarian (during library hours of operation) • Tutorials, Webinars, & Workshops • **Research Materials** Please see the example below : **FIND YOUR PURPOSE** GRAND CANYON UNIVERSITY Home > Student Life > Library > Research & Resources Library Research & Resources Back to Library Homepage Chat With A Librarian! LIBRAR' Fleming Library About Us News & Events Research & Resources Find Books & More Library Research & Resources **Contact Information** Find Journal Articles Email library@gcu.edu RefWorks & EndNote Web Find Books & More Phone 602.639.6641 InterLibrary Loan (ILL) Toll Free 1.800.800.9776 Help ext. 6396641 **Find Journal Articles** Ask A Librarian Citation Guidelines Hours Benn to Benn to Benn t Frequently Asked Questions RefWorks & EndNote Web Mon-Thurs 7am - 10pm MST Fri 7am - 5pm MST Report a Broken Link Tutorials Sat 9am - 6pm MST 1pm - 10pm MST Webinars & Workshops InterLibrary Loans Sun GCU Library -Stav Connected

Version: 070883 菅田

# The "Student Success Center" Tab

## Location: Home >> Resources >> Student Success Center

| ŵ     | CALENDAR                                    | TASKS                                  |               | r •      | RESOURCES -               | REPORTS -     |
|-------|---------------------------------------------|----------------------------------------|---------------|----------|---------------------------|---------------|
| ANNOU | NCEMENTS                                    |                                        |               |          | COURSE MATERIAL           |               |
|       | Calendar                                    |                                        |               |          | ADD-ONS                   | Values-Based  |
|       |                                             |                                        |               |          | SYLLABUS                  |               |
|       |                                             |                                        |               |          | EACULTY RESOURCES Week: 0 | Week: 0 (1) 2 |
|       | Sep 24, 2012                                | 2012 Sep 25, 2012 Sep 26, 2012 Sep 27, | Sep 27, 201   |          | Sep 29, 2012              |               |
|       | Monday                                      | Tuesday                                | Wednesday     | Thursday | LIBRARY                   | Saturday      |
|       | PSC-410   The Paradox of Servant Leadership |                                        |               |          |                           |               |
|       |                                             |                                        | Module 1 DQ 1 |          | STUDENT SUCCESS           |               |
|       |                                             |                                        | Due           |          | CENTER                    |               |
|       |                                             |                                        |               |          | TUTORING SERVICES         |               |
| -     |                                             |                                        |               |          |                           |               |

# **Options:** The Student Success Center tab opens in a separate tab and displays the following for instructors and students:

## Classroom Policies

- Colleges
- Succeed at GCU
- The Writing Center
- Support Services

The Writing Center

• Tutorials

### Discussion Questions and Participation:

Participating in classroom discussion is paramount to the learning experience. Participating in the weekly discussions allows students and instructors to share experiences, investigate complicated subject matter, share expertise, and examine the content from new perspectives. Most classes have 2 discussion questions due each week. Students must post their initial response to the 1st discussion question by Day 3, and the 2nd discussion question by Day 5 of each week. In the event the course week has more or less than 2 discussion questions due, please follow the due dates provided by the instructor. The initial response to the discussion question earns a distinct grade and subsequent participation in the discussion earns a distinct grade. Participation can only be earned by posting substantive, quality messages to fellow classmates and the instructor in the Main forum of the classroom.

| Course Level                                   | # Required Days | # Required Substantive Posts Each Day |
|------------------------------------------------|-----------------|---------------------------------------|
| UNV103, UNV104, PHI105, PSY102, ENG105, CWV101 | 4               | 2                                     |
| All other undergraduate                        | 3               | 2                                     |
| Graduate                                       | 3               | 1                                     |

ate cou

or r-

Writing effectively is a major component of educational success. To facilitate student achievement in a variety of disciplines, Grand Canyon University provides its students with a Writing Center that includes style manuals, templates, websites, and writing samples to help students complete written course assignments, familiarize themselves with specific writing guidelines and requirements, and improve overall writing skills that can be used throughout their university careers and beyond.

#### Style Guides and Templates

#### 100 and 200 Level Courses (GCU Style)

- GCU Style Guide
- GCU Style Guide Template

#### 300 and 400 Level ENG Courses (MLA Style)

- MLA Style Guide
- MLA Style Template

#### 300 to 900 Level Courses (APA 6th Edition Style)

124 6th Edition Style Guide

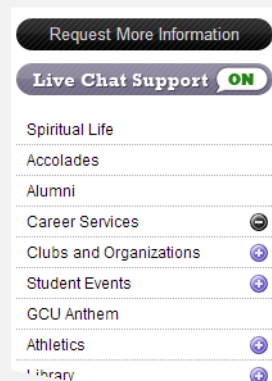

d all courses in LoudCloud: T' a initial responses to the It al discussio, quest as a diripet gradu

### Please see

## screenshots for

website samples!

# TUTORIALS

### **Tutorial Videos**

Resultion 070883 fr HI

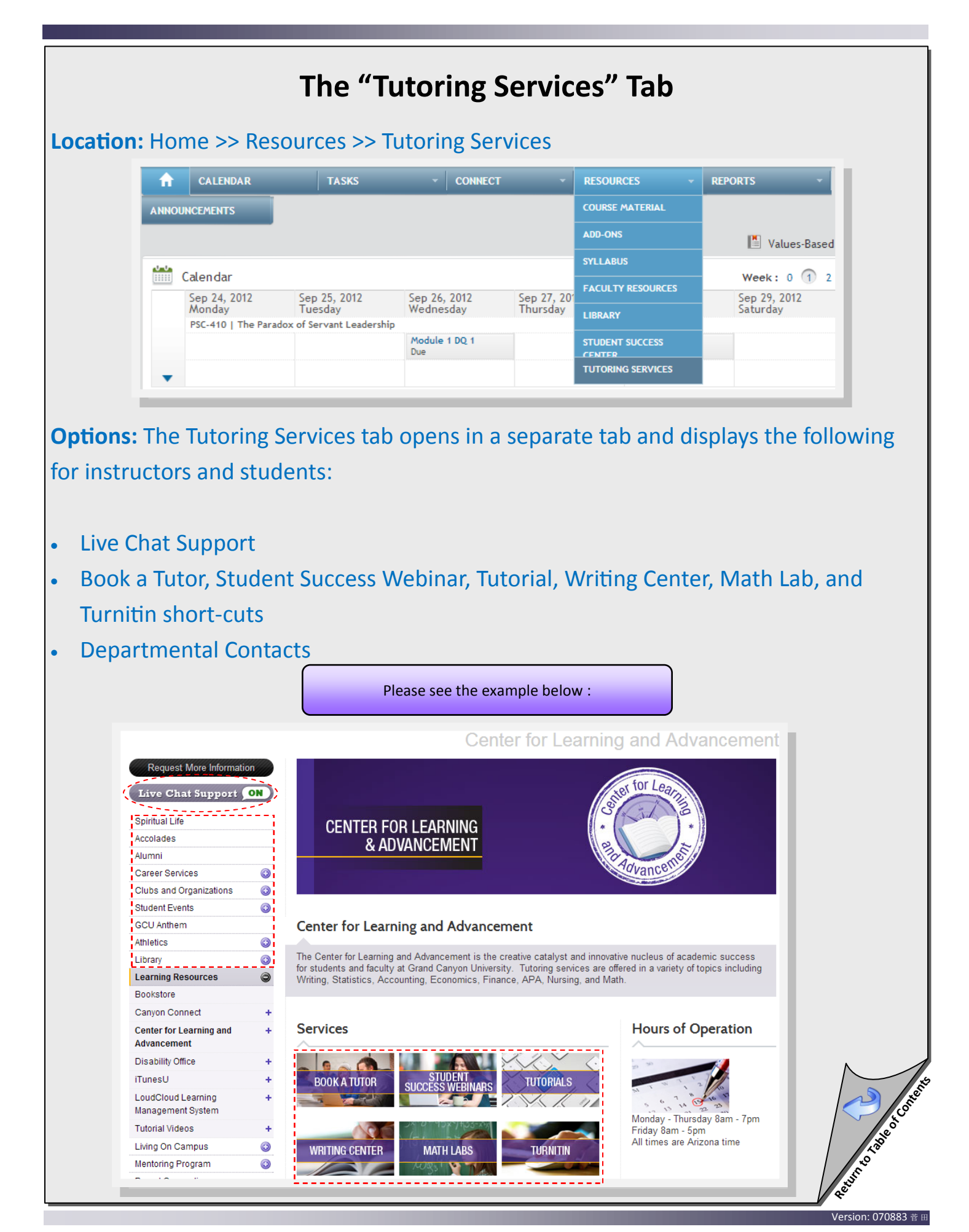

| The "Gradebook" Tab                   |                                                   |                             |                                                      |                                                                                                    |                                                  |  |
|---------------------------------------|---------------------------------------------------|-----------------------------|------------------------------------------------------|----------------------------------------------------------------------------------------------------|--------------------------------------------------|--|
| Loc                                   | ation: Home                                       | >> Resource                 | es >> Gradebook                                      |                                                                                                    |                                                  |  |
| CALENDAR TASKS ~ CON<br>ANNOUNCEMENTS |                                                   |                             | - CONNEC                                             | T - RESOURCES                                                                                                    | REPORTS       GRADEBOOK       ANALYTICS          |  |
| Op <sup>1</sup>                       | <b>tions:</b> The Gra<br>Weekly<br>Class Summai   | adebook def<br>ry           | aults to "Status"<br>Please see the ex               | ; however, instructo                                                                                                    | ors can choose:                                  |  |
|                                       | GradeBook Status                                  |                             | Class Summary<br>Students Not Grade                  | Contraction of the second second seco | 3   Values-Based Leadership and Behavior         |  |
|                                       | Module 2 DQ 1                                     |                             | 0                                                    | 0                                                                                                    | Oct 10, 2012                                     |  |
|                                       | Module 2 DQ 2                                     |                             | 0                                                    | 0                                                                                                    | Oct 12, 2012                                     |  |
|                                       | 🗭 Week 2 Participa                                | tion                        | 0                                                    | 0                                                                                                    | Oct 14, 2012                                     |  |
|                                       | Creating a Person<br>Leadership: First            | nal Model of<br>Level       | 23                                                   | 0                                                                                                    | Oct 14, 2012                                     |  |
|                                       | Module 3 DQ 1                                     |                             |                                                      | 0                                                                                                    | Oct 17, 201                                      |  |
|                                       | Ş                                                 | Ass<br>without a g<br>by th | #~<br>Signments<br>Grade or uploaded<br>e instructor |                                                                                                    | #4<br>7 day deadline from<br>Assignment due date |  |
| As<br>Foru                            | <b>#1</b><br>ssignment, Disc<br>um, or Participat | ussion<br>ion Title         |                                                      | <b>#3</b><br>Assignments are g<br>saved; however, <u>not</u> pi                                                                                                    | raded 5<br>iblished                              |  |

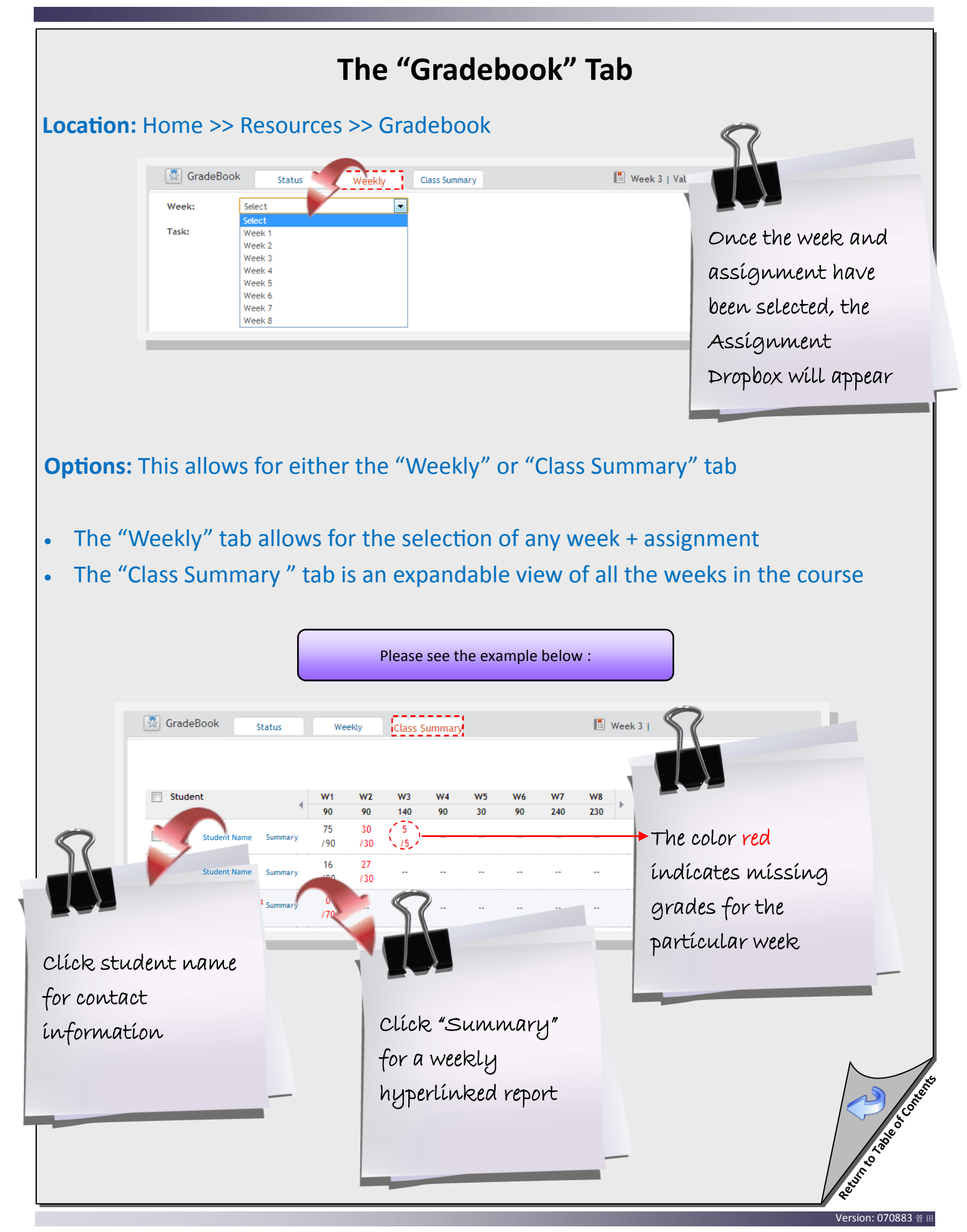

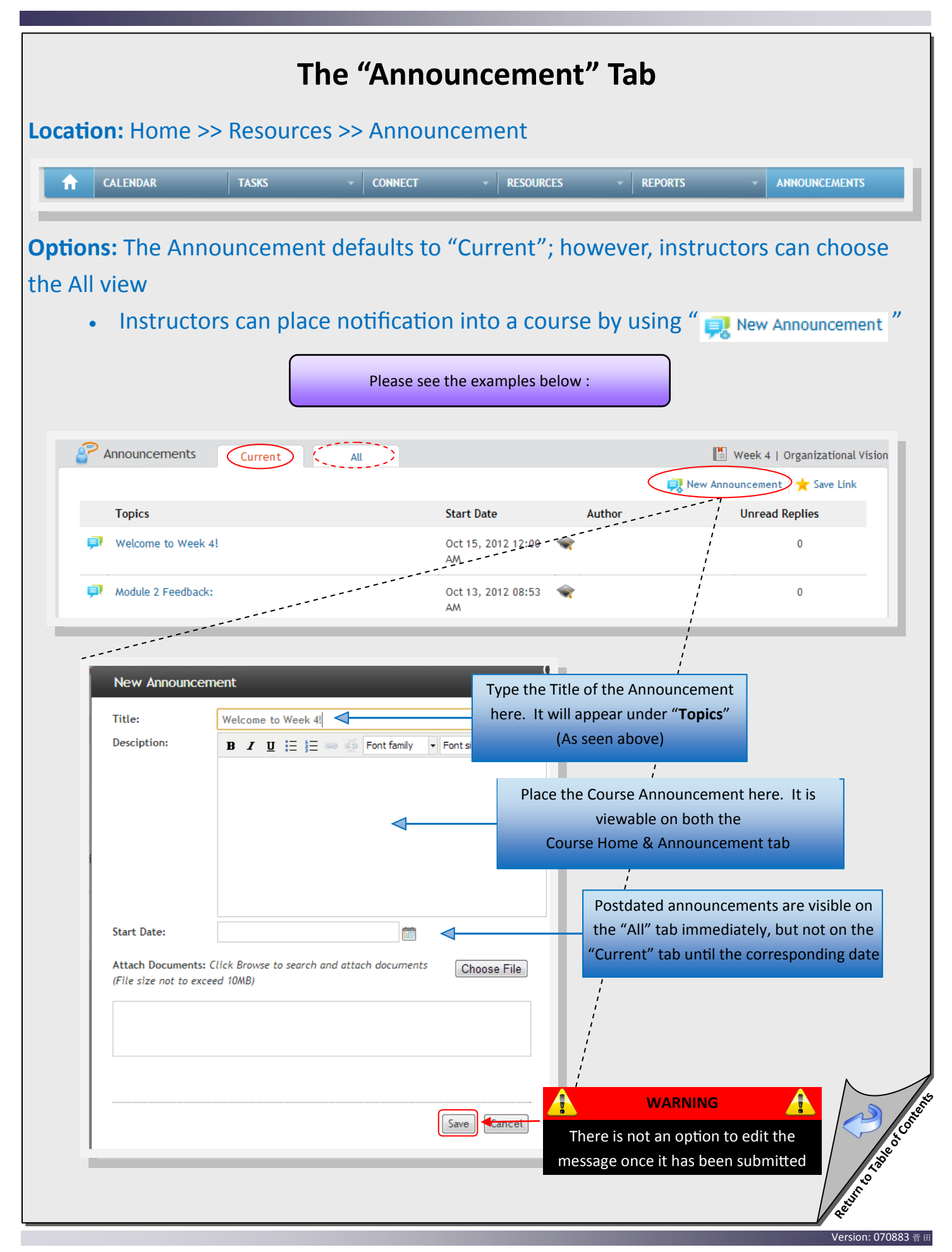